Hangman Game Software 2.0 - simple past edition (Software Juego "Hangman" 2.0 - edición pasado simple).

Prototipo Versión 2.0 Manual de instalación.

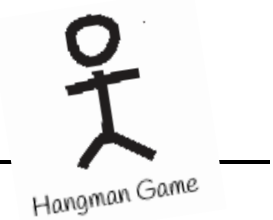

## Objetivo.

El objetivo el presente manual de instalación es proporcionar al usuario toda la información necesaria de los requisitos de hardware y software que su equipo de cómputo o dispositivo móvil deberá reunir par poder jugar en la aplicación. Lo anterior significa que el software en sí no se instala de forma local, ya que se puede acceder a él mediante una conexión a Internet, dado a que se encuentra en un servidor web.

## Requerimientos mínimos.

- Conexión a Internet.
- Navegador web.
- En una computadora de escritorio o laptop: procesador Intel o AMD de 1 GHz o superior, al menos 2 GB de memoria RAM, sistema operativo Mac X o superior, Windows 8 o superior o Linux, recomendado Mint o Ubuntu, pero puede ser cualquier otra distribución.
- En un dispositivo móvil: sistema operativo Android o IOS.

Si no cuenta con un navegador web, a continuación, se presentan los pasos para la instalación de Google Chrome, aunque puede ser otro como Safari, Mozilla Firefox, Opera, entre otros.

## Manual de instalación de navegador Google Chrome.

Para computadora de escritorio o laptop.

- 1. Ingresar a la página oficial de Google Chrome: https://www.google.com.mx/chrome/
- 2. Posteriormente dar clic en "Download Chrome", el sitio detectara automáticamente nuestro tipo de dispositivo.

| 0                                                                                                    |  |
|----------------------------------------------------------------------------------------------------|--|
| There's no place like Chrome                                                                                               |  |
| Download Chrome                                                                                                    |  |
| Help mele Stoge Development with a strategistic strategistic and own reports to Stoge Wat are can report?                  |  |
| By dearlised by Contrarts, you agree to the (copy) lemma to Device and Cherne and Cherne US Additional<br>Source of Social |  |

 Una vez terminada la descarga y en el caso de sistema operativo Windows, se tiene que ejecutar el instalador de Chrome, solo tenemos que esperar ya que la instalación la hará por sí solo.

|  | $\checkmark$ |  |
|--|--------------|--|
|  | Preparados   |  |
|  |              |  |

4. Una vez termina la instalación, se da la bienvenida al usuario.

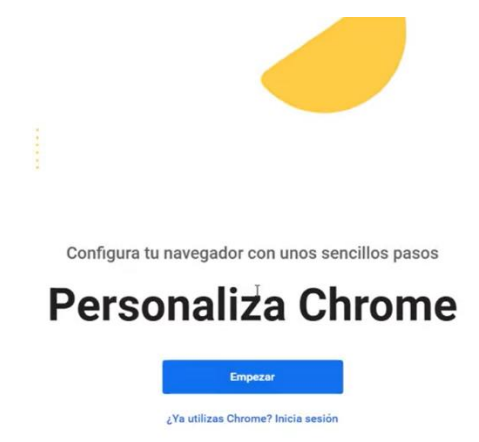

5. Para sistema operativo Mac, la instalación es un poco distinta, la descarga se hace de la misma manera que en Windows.

|                                                 | i google.com                               | 0        |
|-------------------------------------------------|--------------------------------------------|----------|
| Google Chrome Extensiones                       |                                            |          |
|                                                 |                                            |          |
|                                                 | 000                                        |          |
|                                                 | Abriendo "googlechrome.dmg"                |          |
|                                                 | Verificando Om                             | titr     |
|                                                 |                                            |          |
|                                                 |                                            |          |
|                                                 |                                            |          |
|                                                 |                                            |          |
|                                                 |                                            |          |
|                                                 | <b>a</b>                                   | 0        |
|                                                 | Gracias por descargar                      | Chrome   |
|                                                 | Para terminar de configurar Chrome, desos  | e anna   |
| Google usa cookies para ofrecer sus servicios   | s, personalizar los anuncios y analizar el |          |
| tráfico. Puedes ajustar tus controles de privac | idad cuando quieras en los ajustes de      | Más info |
| Google.                                         |                                            |          |
|                                                 |                                            |          |
|                                                 |                                            |          |
|                                                 |                                            |          |

- 6. Comenzará una verificación, solo debemos esperar.
- 7. Posteriormente se tiene que arrastrar el logo de Google Chrome hacia la carpeta de aplicaciones.

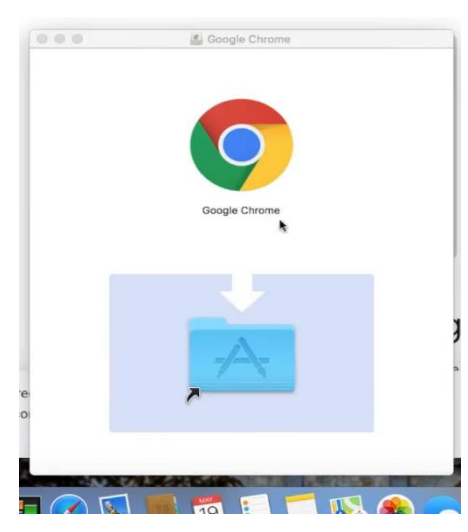

8. Al finalizar y dar clic en abrir te mostrara una advertencia, das clic en abrir.

Para dispositivos móviles con sistema operativo Android.

 Solo debes ingresar a la tienda de aplicaciones "Play Store", buscar "Chrome", dar clic en el botón descargar, esperar a que termine la descarga y el navegador se instalará automáticamente.

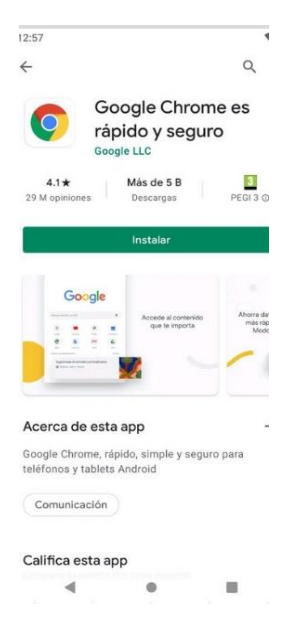

Para dispositivos móviles con sistema operativo IOS.

1. Se debe ingresar a la tienda de aplicaciones "AppStore", buscar Chrome, dar clic en instalar y la descarga e instalación comenzará y estará listo para usarse.

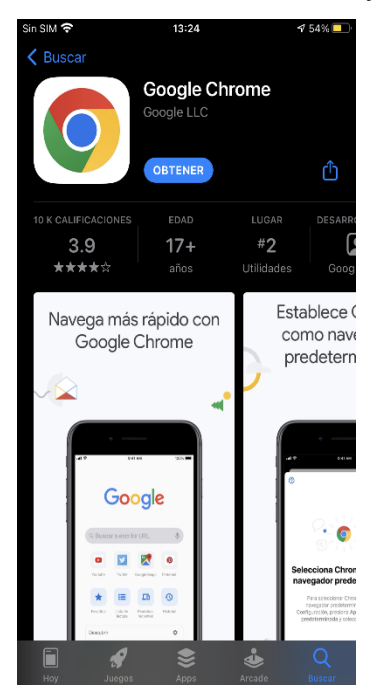